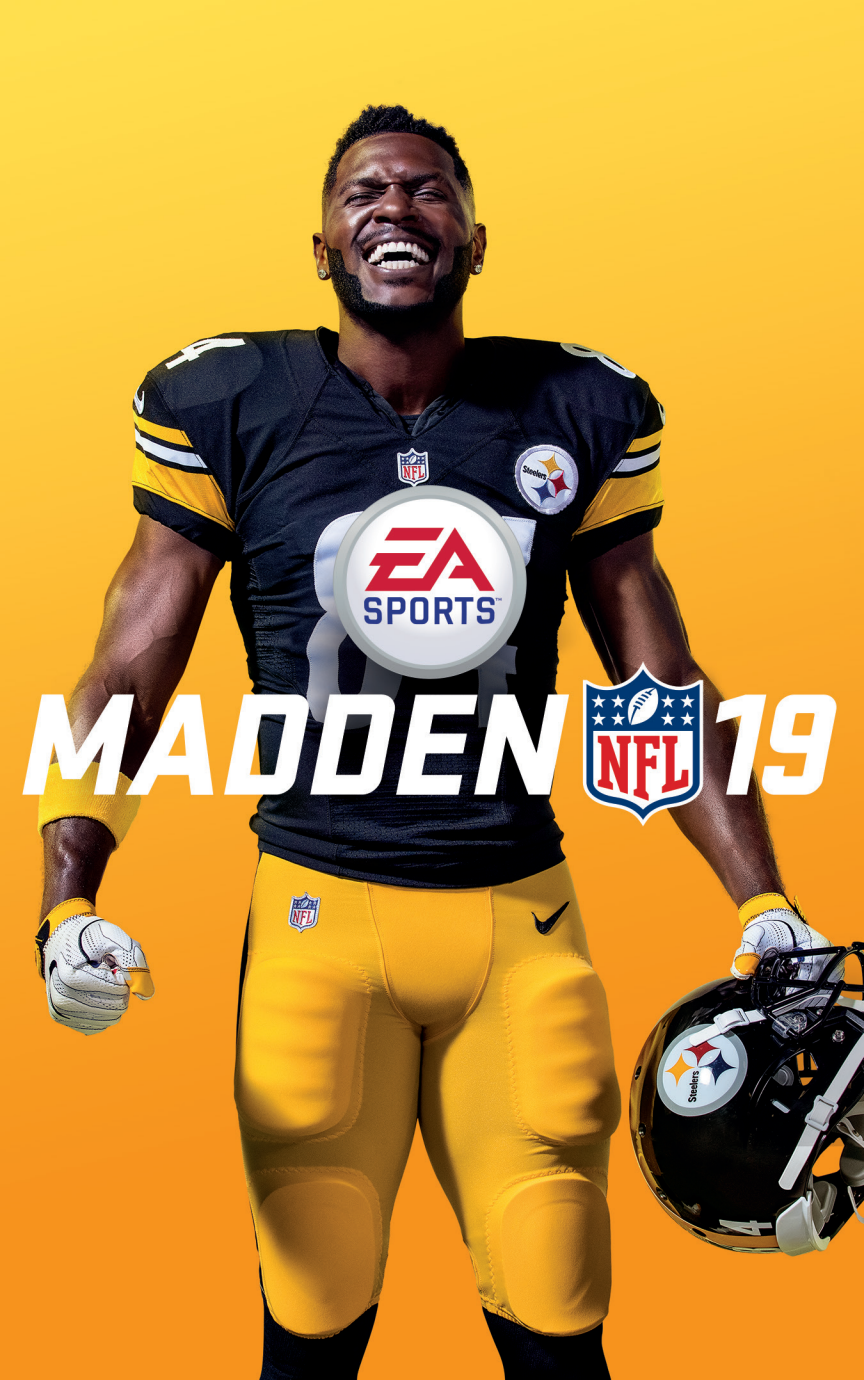

# 目次

| MADDEN NFL 19新要素 | 3  | FRANCHISEの新要素             | 16 |
|------------------|----|---------------------------|----|
| 操作方法             | 5  | NEW TO MUT                | 23 |
| 新たなゲームプレイ        | 13 | SOCIAL FEATURES           | 30 |
| ゲームをプレイする        | 14 | <mark>サポー</mark> トが必要ですか? | 31 |
| ゲームモード           | 15 |                           |    |

# MADDEN NFL 19新要素

リアルなプレイヤーモーション:ゼロから構築したリアルなプレイヤーモー ションは、試合を左右するフィールド上での精密な操作を実現しており、 Maddenのプレイに変化をもたらしています。リアルなキャラクターの動きに より、スムーズで感情移入しやすいアニメーションと、選手のポジションやボ ディタイプごとに適切でリアルなモーションを実現しています。お気に入りの プレイヤーが、スナップからホイッスルまで、本人そっくりの動きをするのを ご確認ください。

# 新しいゲームコンセプト

## **One-Cut**

One-Cutにより、加速バーストを使用していない状態で方向転換した際に、 シャープなカットを行えます。One-Cutアニメーション中に加速バーストを発 動した場合、 方向変更時に加速バーストの効果が発揮されます。

# **Hit the Hole**

Hit the Holeにより、ボールを持った選手はオープンレーンを見つけて相手を かわして進み、スムーズにレーンを走り抜けていくことができます。

## **Push the Pile**

スクリメージライン上のディフェンダーを押しのけることができます。スペー スをつくり出し、ファーストダウン、タッチダウンを狙いましょう。

## ゾーンをカバーするAI

本物のNFLゾーンカバー原理に基づいて、ディフェンダーが効率よく対応する ための知能とテクニックを搭載しました。

# ビジュアル

### 個性を表現

NFLのスーパースターが本物そっくりにアクション、反応し、ゲーム中に選手の個性的で特徴的な行動をとります。

# ユーザーが操作可能なセレブレーション表現

人気のセレブレーションを大量に実装。現在のNFLの試合と同じ表現を実現可 能です。

# 選手の育成

# ポジションごとのArchetype

スキームによって、各ポジションで最適なArchetypeを決定できます。すべて のポジションのArchetypeにはメリット、デメリットが存在し、どの選手を中 心にチームを編成するかを考える上で、とても重要です。各ポジションで最大 4つのArchetypeから、選択したスキームにあったオフェンス、ディフェンス を選択します。

# Skill Pointシステム

最新Skill Pointシステムは、シームレスでバランスの取れた選手の成長を実現し ます。フィールドでXPを獲得して、Skill Pointをアンロックし、選手のOVR(総 合値)を上昇させましょう。それぞれのSkill Pointのアップグレードの効果は永 続的に続き、選択したArchetypeに関連する複数の評価を上昇させます。

### **Custom Draft Class Editor**

過去、現在、未来のお気に入り選手にインスパイアされた、カスタムドラフト クラスの作成、シェア、インポートができます。

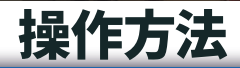

# プレイコール

SETTINGS > VISUAL FEEDBACK > PLAY CALL STYLEや、試合前に表示される オプションで、いつでもプレイコールの設定を変更できます。

| Quick      | コーチが提案するプレイを1つだけ表示します。↓ボタ<br>ンで他の選択肢を表示できます。←ボタンや→ボタン<br>でStrategy Suggestions、Community Suggestions、<br>Frequently Run Playsを切り替えることができます。この<br>オプションを抜けて、すべてのプレイブックから選ぶこと<br>もできます。 |
|------------|----------------------------------------------------------------------------------------------------|
| Enhanced   | Coach Suggestions、Formation、Concept、Play<br>Type、Personnel、Recent Playsから選び、選択するとタ<br>イプに応じた提案を3つ表示します。                                                                               |
| Slim       | Enhancedと同じシステムですが、 <b>Madden NFL 19</b> の映<br>像美をよりお楽しみいただけます。                                                                                                    |
| 時間がない時は、T  | empo設定を変更してください。                                                                                                    |
| Normal     | デフォルトの設定です。                                                                                                    |
| No Huddle  | 時間がない時にタックルされると、オフェンス側がハドル<br>を組まずにプレイを開始す <mark>るように</mark> なります。                                                                                                    |
| Chew Clock | カウントダウンを残り10秒まで進めます。試合の終盤で時<br>間が少なくなった時に便利なオプションです!                                                                                                    |
|            |                                                                                                    |

# ゲームの操作 オフェンス

# プリプレイオフェンス

| ボールをスナップする(ラインまで走る)                     | ⊗ ボタン                   |
|-----------------------------------------|-------------------------|
| 選手の切り替え                                 | ● ボタン                   |
| プレイヤーを動かす                               | ◉ ボタン + 左スティック ← / →    |
| ホットルート                                  | ◎ ボタン                   |
| パスプロテクション                               | L1 ボタン+右スティック           |
| フェイクスナップ                                | R1 ボタン                  |
| Play Artを表示する                           | R2 ボタン                  |
| プレイヤーロック                                | し3 ボタン(2度押し)            |
| 「Primary Read」レシーバーを切り替えてター<br>ゲットパスを行う | R2 + L2 + レシーバーボタン(長押し) |
| プリプレイメニューの表示/非表示                        | R3 ボタン                  |
| 観客をミュート                                 | 右スティック(下)               |
| ゲームプレイカメラのズームイン                         | 方向キー                    |
| ゲームプレイカメラのズームアウト                        | 方向キー                    |
| 選択した選手を左に動かす                            | 方向キー←                   |
| 選択した選手を右に動かす                            | 方向キー                    |

| パス                      |                         |
|-------------------------|-------------------------|
| レシーバー (2) にスロー          | ⊗ ボタン                   |
| レシーバー (2) にロブ           | ⊗ ボタン(タップ)              |
| レシーバー (2) にブレットパス       | ⊗ ボタン(長押し)              |
| レシーバー(2)にタッチパス          | ⊗ ボタン(2度押し)             |
| レシーバー (3) にスロー          | ● ボタン                   |
| レシーバー (3) にロブ           | ● ボタン(タップ)              |
| レシーバー(3)にブレットパス         | ● ボタン(長押し)              |
| レシーバー(3)にタッチパス          | ● ボタン(2度押し)             |
| レシーバー (1) にスロー          | ● ボタン                   |
| レシーバー (1) にロブ           | ◉ ボタン (タップ)             |
| レシーバー (1) にブレットパス       | ◉ ボタン (長押し)             |
| レシーバー(1)にタッチパス          | ◉ ボタン (2度押し)            |
| レシーバー (4) にスロー          | ◎ ボタン                   |
| レシーバー (4) にロブ           | ❷ ボタン(タップ)              |
| レシーバー (4) にブレットパス       | ❷ ボタン(長押し)              |
| レシーバー(4)にタッチパス          | △ ボタン(2度押し)             |
| レシーバー (5) にスロー          | R1 ボタン                  |
| レシーバー (5) にロブ           | R1 ボタン(タップ)             |
| レシーバー (5) にブレットパス       | R1 ボタン(長押し)             |
| レシーバー(5)にタッチパス          | R1 ボタン(2度押し)            |
| ハイスロー                   | L1 ボタン+パスボタン            |
| ターゲットパス                 | L2 ボタン(長押し)             |
| ターゲットパスのインジケータを移動       | L2 ボタン(長押し)+左スティック+方向入力 |
| 選択したレシーバーヘターゲットパスをスロー   | L2 ボタン(長押し) + レシーバーボタン  |
| Playmakerに一番近いレシーバー     | 右スティック(方向をフリック)         |
| <b>D</b> - <b>ZD</b> -  | L2 ボタン + パスボタン          |
| プレイアクション/スクランブルをチェックアウト | R2 ボタン                  |
| パンプのフェイク                | ▲3 ボタン                  |
| ボールを遠くへ投げる              | R3 ボタン                  |
| パスの総合操作                 | 左スティック+方向(スロー時)         |

| ボールキャリア             |                                |
|---------------------|--------------------------------|
| スティフアームパンチ          | ※ボタン + R2 ボタン                  |
| スティフアームホールド         | ⊗ ボタン                          |
| 精密スティフアーム           | ※ボタン+ L2 ボタン                   |
| セレブレーション(オープンフィールド) | L2 ボタン+ R2 ボタン+ X ボタン (長押し)    |
| スプリントスピン            | ◎ ボタン+ R2 ボタン(½秒長押し)           |
| スタンダードスピン           | ◎ ボタンまたは右スティック(半回転)            |
| 精密スピン               | ◎ ボタン + L2 ボタン (長押し)           |
| スピン                 | 右スティック(半回転)                    |
| 低くダイブ               | ■ ボタン + R2 ボタン                 |
| 遠距離ダイブ              | ■ ボタン                          |
| ラインを越えてダイブ          | ■ ボタン + L2 ボタン                 |
| ボールキャリアギブアップ/QBスライド | L2 ボタン + R2 ボタン + R3 ボタン       |
| QBがLOSを超えてスライド      | ■ ボタン                          |
| スプリントハードル           | R2 ボタン(½秒長押し)+ △ ボタン           |
| ハードル                | △ ボタン+ R2 ボタン                  |
| 精密ハードル              | △ ボタン + L2 ボタン                 |
| ピッチボール              | L1 ボタン                         |
| ボールを持つ手の切り替え        | R1 ボタン(タップ)                    |
| ボールを守る              | R1 ボタン(長押し)                    |
| 精密調整(減少)            | L2 ボタン                         |
| Hesi                | L2 ボタン(タップ)                    |
| 精密スピン               | L2 ボタン+右スティック(半回転)             |
| 加速バースト/スプリント        | R2 ボタン                         |
| スプリントジューク           | R2 ボタン(½秒長押し)+<br>右スティック(フリック) |
| ジューク                | 右スティック ← / ➡                   |
| 精密ジューク              | L2 ボタン + 右スティック 🗲 / ➡          |
| スピードバックジューク         | R2 ボタン (½ 秒長押し)+ 右スティック ↓      |
| バックジューク             | 右スティック ↓                       |
| 精密バックジューク           | <br>L2 ボタン+右スティック ↓            |
| スピードトラック            | R2 ボタン (½ 秒長押し)+ 右スティック 🕇      |

| ボールキャリア      |                                       |
|--------------|---------------------------------------|
| トラック         | 右スティック 🕇                              |
| 精密トラック       | L2 ボタン+右スティック 🕇                       |
| 遠距離ランジ       | 右スティック 🕇(つまずき回復アイコン表示時)               |
| つまずきから回復     | 右スティック 🦊(つまずき回復アイコン表示時)               |
| 左右に連続ジューク    | 右スティック ←、→                            |
| 左右に連続で精密ジューク | ボタン+右スティック ←、 ➡                       |
| 右、左に連続ジューク   | 右スティック ➡、 ←                           |
| 右、左に連続精密ジューク | L2 ボタン+右スティック <b>→</b> 、 <del>←</del> |

### オフェンス(ボール空中時)

| ポゼッションキャッチ        | ⊗ ボタン      |
|-------------------|------------|
| 選手の切り替え           | ● ボタン      |
| RACキャッチ           | ■ ボタン      |
| アグレッシブキャッチ        | 🛆 ボタン(長押し) |
| 自動プレイ/ディフェンシブアシスト | L1 ボタン     |
| ストレーフ             | L2 ボタン     |
| 加速バースト            | R2 ボタン     |

# スペシャルチームオフェンス

| スナップ / キックパワーを設定 /<br>キックの精度を設定 | ⊗ ボタン          |
|---------------------------------|----------------|
| 選手の切り替え                         | ◎ ボタン          |
| オーディブル                          | ● ボタン          |
| フリッププレイ                         | R2 ボタン + 🗊 ボタン |
| フェイクスナップ                        | R1 ボタン         |

# ディフェンス

# プリプレイディフェンス

| 個別調整                | ⊗ ボタン                  |
|---------------------|------------------------|
| 選手の切り替え             | ● ボタン                  |
| 選手選択                | ■3 (長押し)+右スティック        |
| オーディブルメニュー          | ● ボタン                  |
| カバーのオーディブル          | ◎ ボタン                  |
| ディフェンシブラインのオーディブル   | L1 ボタン                 |
| ラインバッカーのオーディブル      | R1 ボタン                 |
| ディフェンシブキー           | L2 ボタン                 |
| ラインから飛び出す           | R2 ボタン(タップ)            |
| Play Artを表示する       | R2 ボタン(長押し)            |
| 強/弱のサイドギャップ割り当てを表示  | R2 ボタン + ⊗ ボタン + ⊙ ボタン |
| ゲームプレイカメラのズームイン     | 方向キー                   |
| ゲームプレイカメラのズームアウト    | 方向キー                   |
| ディフェンシブプレイヤー・ロックカメラ | 方向キー🗲                  |
| ディフェンシブカメラ          | 方向キー➡                  |
| プリプレイメニューの表示/非表示    | (月3) ボタン               |
| 観衆を煽る               | 右スティック 🕇               |

### ディフェンス (接触)

| パスラッシュフィネスムーブ  | Ӿ ボタン(対パス)     |
|----------------|----------------|
| シェッドブロック       | Ӿ ボタン(対走行)     |
| 選手の切り替え        | ● ボタン          |
| パスラッシュパワームーブ   | ● ボタン(対パス)     |
| ハンズアップ/ボールをたたく | ◎ ボタン          |
| 自動アシスト(接触しない)  | L1 ボタン(長押し)    |
| 左にタックル         | L1 ボタン         |
| 右にタックル         | R1 ボタン         |
| 方向ブロックシェッド     | ⊗ ボタン + 左スティック |

| ディフェンス(追跡)                         |                |
|------------------------------------|----------------|
| コンサバティブタックル                        | ⊗ ボタン          |
| 精密ブレークダウンタックル                      | L2 ボタン + ⊗ ボタン |
| 選手の切り替え                            | ● ボタン          |
| アグレッシブタックル (近距離) /<br>ダイブタックル(遠距離) | ◎ ボタン          |
| 自動プレイ/ディフェンシブアシスト                  | L1 ボタン         |
| ボールをストリップ                          | R1 ボタン         |
| ストレーフ                              | L2 ボタン         |
| 加速バースト                             | R2 ボタン         |
| ヒットスティック<br>(対ボールキャリアまたはブロッカー)     | 右スティック上(フリック)  |
| カットスティック<br>(対ボールキャリアまたはブロッカー)     | 右スティック下(フリック)  |

### ディフェンス (ボール空中時)

| レシーバーをプレイ        | 😵 ボタン(長押し)   |
|------------------|--------------|
| 選手の切り替え          | ● ボタン        |
| ボールをスワット         | ● ボタン        |
| ボールをプレイ / ボールホーク | △ ボタン        |
| ストレーフ            | L2 ボタン       |
| 加速バースト           | R2 ボタン       |
| ヒットスティック         | 右スティック(フリック) |

### スペシャルチームディフェンス

| コンサバティブタックル           | ⊗ ボタン          |
|-----------------------|----------------|
| 選手の切り替え               | ● ボタン          |
| オーディブル                | ● ボタン          |
| ブロックにジャンプを試みる         | ◎ ボタン          |
| ブロックにダイブを試みる          | ● ボタン          |
| フリッププレイ               | ■ ボタン + R2 ボタン |
| Play Artを表示/スナップをジャンプ | R2 ボタン         |

| プレイヤーロックレシーバー                  |                                          |
|--------------------------------|------------------------------------------|
| 選手交代(プリプレイ)                    | ◎ ボタン                                    |
| プレイヤーロック(プリプレイ)                | L3 ボタン                                   |
| コンサバティブチェンジアップリリース<br>(プレスを回避) | ⊗ ボタン + 左スティック + スナップ時に方向入力              |
| モーション開始                        | 右スティック 🗲 / ➡                             |
| アグレッシブフットファイアリリース<br>(プレスを回避)  |                                          |
| ジャストゴーリリース (スピードブースト)          | R2 ボタン+ 左スティック +<br>xスナップ時に方向入力          |
| プレスを抜ける                        | R3 ボタン(パス時にフリック)                         |
| ルート走行中にカット動作                   | R1 ボタン+右スティック(フリック)                      |
| ルート走行/選手を移動                    | 左スティック                                   |
| ルート走行中に代替カット動作                 | R1 ボタン(長押し) + L3 ボタン(長押し)<br>後 R1 ボタンを放す |

# ディフェンシブカバーのシステム

| 選手交代(プリプレイ)     | ◎ ボタン               |
|-----------------|---------------------|
| プレイヤーロック(プリプレイ) | L3 ボタン              |
| レシーバーを押す/長押し    | 右スティック + スナップ時に方向入力 |
| 選手移動            | 左スティック              |
| プレス外へレシーバーを運ぶ   | 右スティック + プレス中に方向を回転 |

# ブロックのシステム

| 選手交代(プリプレイ)         | ◎ ボタン           |
|---------------------|-----------------|
| プレイヤーロック(プリプレイ)     | L3 ボタン          |
| プレイヤー移動/衝突時にブロック    | 左スティック          |
| コンサバティブエンゲージディフェンダー | ⊗ ボタン           |
| アグレッシブインパクトブロック     | 右スティック 🕇 (フリック) |
| アグレッシブカットブロック       | 右スティック 💺(フリック)  |

# 新たなゲームプレイ

# **PUSH THE PILE**

↑でスクリメージライン上のディフェンダーを押しのけることができます。ス ペースをつくり出し、ファーストダウン、タッチダウンを狙いましょう。

# **HIT THE HOLE**

この機能により、スクリメージのわずかな隙間をボールキャリアが本能的にく ぐり抜け、フルストライドで走行できるようになります。ブロッカーに阻まれ る日々は過去のものとなりました!

# **ONE CUT**

この強力で新しい移動システムにより、●のフリックで方向転換ができ、精密 に動かなくてもディフェンダーを回避することができます。NFLのダイナミッ クな選手のように、シャープなカットバックを決めましょう!

# THE HESI

フィールドを走行中、 12 ボタンを押すと一瞬つっかえたような動きをとり、 ディフェンダーのバランスを崩します。車のハンドブレーキのようなものです。

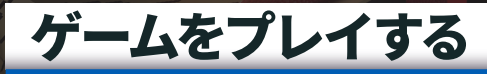

# ゲーム画面

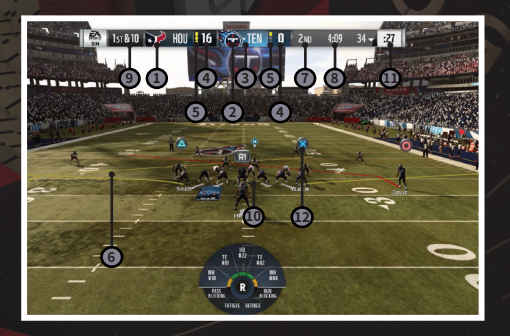

アウェイチーム
ホームチーム
ポゼッション
スコア
残りタイムアウト
Play Art

7. クォーター残り時間
8. ダウン&距離
9. スターティングライン
10. プレイクロック
11. レシーバーアイコン

# メインメニュー

# Homeパネル

前回のゲームモードを再びプレイするか、別のモードをプレイするかを選択し ます。

# Playパネル

プレイするゲームモードを選択します。Longshotに没頭したり、Franchiseで チームを経営したり、Ultimate Teamで自分だけの究極のチームを作成した り、Open Practiceで練習を行ったりなど、**Madden NFL 19**のすべてのメイン モードにここからアクセスできます。

# Customizeパネル

選手、プレイブック、設定などをここからカスタマイズできます。

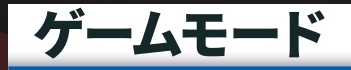

# LONGSHOT: HOMECOMING

Longshotの伝説は終わらない!前作のLongshotに登場したDevin Wadeとその仲間Cruiseによる、NFLへの挑戦を体験しましょう。両方のプレイヤーでプレイして、地元Mathisでのチャレンジに挑みながら、NFLでのキャリアを積みましょう。

# PLAY NOW LIVE

本物のフランチャイズ体験をしてみませんか?Play Now Liveでは、最新の選 手データを使用して、チームのシーズンをすぐにプレイすることができます。

Franchiseモードでチームのライブマッチアップを行ったり、最新データで冒 険の続きをプレイすることができます。さらに、Cloudリーグで実在する選手 を選択して、実際のCloud Franchiseを作成することもできます。

# FRANCHISE

Franchiseは選手同士がぶつかり合う戦場です。現役のNFL選手やコーチ、オー ナーを操作したり、自分だけのキャラクターを作成して、Hall of Fameを目指し ましょう。FranchiseにはNFLの興奮とドラマがすべて詰まっています。

# FRANCHISEの新要素

# **Coach Scheme Boost**

それぞれのコーチには、お気に入りのオフェンス、ディフェンスのスキーム があります。そのスキームにあった選手を見つけだすことが、成功への近道 です。それぞれのポジショングループには、スキームごとにお気に入りの Archetypeがあります。また、各選手にはOVRに基づく最良なArchetypeがあ ります。選手のArchetypeがコーチお気に入りのArchetypeと一致すれば、XP を早く獲得できるでしょう。

# **Depth Chart Position**

ボールのサイドとスペシャルチームをもとに、スキームに合うように選手に役 割を与えましょう。

# **Custom Captain**

最大6人の選手を選択して、ユニフォームにキャプテンのパッチをつけること ができます。キャプテンには、フィールド上で特別なマークが表示され、チー ムのキャプテンの居場所が分かるようになります。

# Snapshots

最新Snapshots機能で、Franchise最高のプレイを披露しましょう。Instant ReplayやHighlightsでは、EAサーバーに接続中にSnapshotsを撮影できます。 1試合ごとに5枚までのカスタムSnapshotsを撮影可能です。さらに試合のハイ ライトシーンから5枚が自動生成されます。Snapshotsは3D Franchise Hubと Snapshots Galleryに表示されます。

# Franchiseの開始

Online (Cloud)またはOfflineを選択後、チームを選択してカスタマイズできま す。デフォルトではレギュラーシーズンでスタートしますが、Starting Point でPreseasonに簡単に切り替え可能です。

#### Play the Moment & その他のプレイ方法

毎週の試合をロードする前に、プレイ方法を4種類から選択できます。Play the Momentモードでは、試合の最も重要な瞬間をすぐにプレイできます。 チームを率いて、最も効率よく勝利へと導きましょう。特定分野のみのプレイ がしたければ、Offense Onlyや、Defense Onlyで片方だけをプレイすること もできます。試合が進行が劇的に早くなります!

これらのモードはいつでも切り替えることができます。切り替えるには、 Super SimオプションのメニューからCustom Playを選択しましょう。Super Simでは、試合のスピードも調整できます。概要だけわかれば良ければFast Mode。家でくつろいでいるときのようにゆっくりと試合を見たければSlow Modeを選択してください。

#### Season Goalの設定

レギュラーシーズンに到達したら、初めに今シーズンの目標を設定します。 コーチとして、期待するシーズン中の勝利数を設定します。勝利数を多く設定 するほど、リスクは高くなります。目標が達成できなかった場合、解雇されて しまうことがありますす。選手としては、自分のポジションに関連した目標の 中から選びましょう。

#### Player Archetypesのアップグレード

Franchiseの試合後、Skill Pointが一定以上貯まった選手をアップグレードす ることができます。Coach goalやMilestone goalを達成したり、試合でよいプ レイをしたりしてXPを獲得し、Skill Pointを手に入れましょう。コーチやオー ナーとなって、フィールド上での選手の動きをコントロールしましょう。プレ イヤーとしては、Hall of Fameを目指して努力を重ね、運命を切り開いていき ましょう。

#### Hub

登録選手はThings To Doの横のTeam Panelに表示されます。チームの選手を 選択すると、特性の概要、その選手の目標、統計データを確認できます。獲得 したスキルポイントを振り分けて選手をアップグレードすることもできます。 Cloud Franchiseでプレイ中は、Membersパネルでリーグメンバーと簡単に交 流することもできます。ゲームデータやオンライン状況をチェックしましょ う。コミッショナーとなって、Auto Pilotを切り替えたり、上限ペナルティを 解除したり、リーグのペナルティをなくしたりすることもできます。

#### チームの改善

Things To DoメニューでImprove Your Teamオプションを使用したチームの 改善がこれまで以上に簡単にできるようになりました。フリーエージェントと トレードブロックのプレイヤーをすべて1つの場所で管理できるため、自分の 選手と他の選手を比較することができます。グレードが上がるほど、そのポジ ションで良いプレイができるようになります!

#### スカウティング

CoachまたはOwnerで始めると、第3週にScoutのやり方を説明するThings To Do項目が出現します。選手にScouting Pointを使用したり、能力をチェッ クしたりして、NFL Draftで獲得するかどうかを決定しましょう。Scouting Pointは、プレイヤーの上位3つの特性をアンロックすることができます。3つ 目の特性をアンロックすることで、ドラフトでの本当の価値が分かります。 さらに、NFL Draft前にScouting Pointを使用することで、「Diamonds」や 「Overvalued」ドラフトクラスの選手を見つけることができます。

#### 週間トレーニング & ゲームプラン

素晴らしいチームは、練習用フィールドで作られます!毎週時間をかけて練習 して、次の対戦相手の対策を練り、チームを発展させましょう。

#### 試合のプランの作成

週間トレーニングの第一歩は、オフェンスとディフェンスのゲームプランを立 てることです。あなたのコーチは、対戦相手の傾向をもとにゲームプランを提 案してくれます。プランに伴う練習を見つけ出しましょう。練習の成果に応じ てメダルを獲得できます(Gold、Silver、Bronze)。さらに、上手くプレイ することで、多くのXPを獲得できます。

試合では、選択したゲームプランに応じて、特定のプレイにオフェンスおよび ディフェンスのブーストが付与されます。プレイコールメニューで、緑色で表 示されるブーストされたプレイを確認しましょう。

#### **Focus Training**

週間トレーニングの次のステップは、Focus Trainingです。これは、個別ト レーニングに選択した選手を強化します。コーチは、ルーキーを集中してト レーニングすることを提案しますが、Focus Trainingを行う選手は自由に選択 することができます。好きな選手を強化して、チームの主力選手へと育てま しょう!

#### **Free Practice**

Free Practiceでは、フィールドで選手に様々なプレイを試させることができま す。チームのプレイを確認したり、リーグで優位に立つために、とても役立ち ます。

#### **Confidence Rating**

各選手の試合中のパフォーマンスにより、Confidence(信頼)が決まりま す。Confidenceの高いチームほど、高いパフォーマンスを発揮しやすくなり ます。選手として、フィールド上のチャンスを最大限に活かし、Confidence 評価をアップさせましょう!

#### **Multiple Advance Point**

アームチェアーに鎮座するジェネラルマネージャーとなって、オフシーズンに フリーエージェントとドラフトのことだけ心配したいと思ったことはありませ んか?あるいは、有利なシード権を獲得してプレイオフに突入したいと思っ たことはありませんか?その夢は、Multiple Advance Pointで実現可能です! シーズン終了後まで一気に進めても良し、通常通り、毎週の試合をこなしてい くのも良いでしょう。

#### **Commissioner Tools**

これまで以上にリーグをコントロールすることが可能になりました。

| Full Player Editing             | 外見、契約情報、評価、特徴など、リーグ内の全選<br>手の様々な要素を編集できます。編集内容はすべ<br>てTransaction Logに表示されるため、リーグから<br>Commissionerのアクションを確認することができます。                                                                                                    |
|---------------------------------|----------------------------------------------------------------------------------------------------|
| Designate Auto-<br>Pilot Length | 留守中や、長期間プレイできない場合に、自分や他のユー<br>ザーを数週間の間自動操作に設定することができます。この<br>機能は、リーグメンバーとCommissionerが利用できます。                                                                                                    |
| Multiple<br>Commissioners       | マルチユーザーOnline Franchiseを実行するのは、かなり<br>時間がかかりますが、人生ではいつ何が起こるかわかりま<br>せん。Franchiseはその問題を認識しています。その週に<br>プレイできない場合に、2人目のCommissionerに他のプ<br>レイヤーを指名して、リーグで問題が発生しないようにし<br>ましょう。オリジナルのCommissionerは、いつでもこの<br>機能の追加、削除を行うことができます。 |

## **Owner Mode**

Ownerとしてモードを開始した場合、バックストーリーを選択する必要があり ます。バックストーリーは、自分のキャラクターの特徴を決定し、ゲームに影 響を与えます。Ownerには次の3つのバックストーリーが用意されています。

| Former Player   | 登録選手の満足度面で有利な状態となり、利用可能な資金<br>が300万ドルからのスタートとなります。                                       |
|-----------------|------------------------------------------------------------------------------------------|
| Lifelong Fan    | ファンとの関係で有利な状態となり、利用可能な資金が<br>300万ドルからのスタートとなります。                                         |
| Financial Mogul | 経済的に有利な状態となり、利用可能な資金が700万ドル<br>からのスタートとなりますが、Legacyスコアがない状態<br>で選手の幸福度も低い状態からのスタートとなります。 |

それでは、チームの収入と戦績を左右する重大な決定を行いましょう。Ownerとしての責務はとても大きなものがあるため、Ownerモードのあらゆる項目にアドバイザーが存在し、チームの最新情報をチェックするのを助けてくれます。

チームを成長させながら、チケット、売店、グッズの価格を設定しましょう。 ファンの満足度、スタッフ、スタジアムなどの情報を見てチームの価値を確認 し、必要に応じて対応していきましょう。適切なスタッフを雇用して、選手の 精神面を管理し、最高のパフォーマンスができるようにしましょう。選手の体 調を管理しましょう。士気を高めるために気分転換や新しいスタジアムが必要 だと感じたら、迷わず行動に移しましょう。

#### **Roster Building**

登録選手を編集するには、Manageタブで、MY TEAM > ROSTERを選択しま す。このページで最強のチームを編成しましょう。

#### Offseason

#### **Re-Signing Players**

レギュラーシーズン中、新しい契約交渉を始めたがっている、待機中のフリー エージェントに気づくことがあるはずです。シーズン中に交渉をしない場合、 そのシーズン後のオフシーズンがフリーエージェント候補と再契約する最後の チャンスとなります。

この段階で選手と交渉に入る場合、あなたと選手の両方にとって納得のいく条件となるように心がけましょう。選手が契約にサインしない決断をした場合、フリーエージェントとして公開テストに臨むことになります。最初のオファーを大切にしましょう!

#### Free Agency Bidding

チーム内のフリーエージェントとの契約更新の機会の後、フリーエージェン シーから選手を探すことができます。このフリーエージェンシーの期間は、 チームが迅速に補強を行える期間です。チームのサラリーキャップに余裕があ り、ふさわしいフリーエージェントがいるなら、積極的に行動しましょう! 各選手には、現在の市場価値が設定されています。これが、この選手と契約し た際に、支払うことになる金額です。また、他のNFLチームのロゴも目に付く はずです。これは、この選手に興味を持っているチームを表しています。

#### **Contract Offers**

獲得したいフリーエージェントへ最初の契約をオファーした後、週を進 める必要があります。その後、フリーエージェンシーの画面に戻り、My Negotiationsで並び替えると、契約交渉中のすべての選手を素早く確認するこ とができます。

この時点で、その選手があなたと契約することにしたのか、他のチームのオファーを受けたのか、まだ思案中なのかが分かります。プレイヤーの決断がまだの場合、オファーの条件を上げるか、取りやめるか、そのままにしておくかを選択することができます。フリーエージェンシーは4週間続くので、交渉の行方には注目しておきましょう。

#### Draft

フリーエージェンシー期間の終了後、NFL Draftとなります!

この画面から、ドラフト順と実行可能なアクションをチェックできます。他の チームがいる場合、そのチームとトレードして、ドラフト順を上げたり、ドラ フトボード全体を確認したり、ドラフトを進めたりすることができます。

直前に行った選択に対して、スポーツパーソナリティがリアクションを起こした場合、メッセージが表示されます。ただし、これらの処理を速く終わらせたい場合には、すべてのドラフト選択をAIに処理させて、次のユーザーの選択に 進めることもできます。

#### **Signing Rookies**

この処理は、NFLでのルーキー契約と同様、自動的に行われます。

# Playing as a Coach (コーチでプレイする)

#### XPの使用

Coachとして、XPをパッケージに使用して選手の引退確率を下げ、選手との 契約更新をやりやすくしたり、順位で獲得できるXPを増やしたり、毎週獲得 できるScouting Pointを増やしたりできます。

### Playing as a Player (選手でプレイする)

#### 選手を作成する

現役のNFL選手でプレイするか、自分で選手を作成するかを選択します。

#### バックストーリー

選手のバックストーリーを3種類の中から選択できます。Early Draft Pick(ド ラフト上位)、Late Round Pick(ドラフト下位)、Undrafted(ドラフト 外)です。ドラフト上位の選手でプレイすると、ルーキーとしては高い評価を 得られますが、ドラフト外の選手よりも、より優れたフィールドでのプレイを 期待されることになります。

#### 選手のアップグレード

フィールドでのパフォーマンスに応じて、シーズンを通してXPが蓄積されて いきます。XPが規定値に達すると、ポジションのArchetypeに割り振ることが できるスキルポイントを獲得します。このスキルポイントは、選手のOVRポイ ント(総合値)が上昇するまで、対応する評価を上昇させます。

### Retirement

自分の選手はいつでも引退させることができます。引退させることで、新しい 選手、コーチ、オーナーを選択でき、そのシーズン、もしくは引退した年と同 じポイントを引き続くことができます。

#### Legacy Score

MVPからSuper Bowlチャンピオンシップで、すべての賞がLegacy Scoreに計 上されます。Legacy Scoreは、歴代のNFL選手との比較した評価です。Hall of Fameに殿堂入りするには、高いLegacyスコアを獲得する必要があります!

# MADDEN ULTIMATE TEAM (MUT) Madden Ultimate Team (MUT) とは

夢のフットボールモードへようこそ。ここでは自分だけのMadden Ultimate Team (MUT) を作成できます。最強のフットボールチームを作るために、まず はスターター選手を受け取ります。その後、チームを強化して成長させていき ます。

収集特定のゲームモードやオークションでプレイヤーやアイテムを集めたり、 ストアでパックを購入しましょう。ゲームをプレイしてコイン(ゲーム内通 貨)を獲得したり、課金でパックやバンドルに引き換えできるポイントを購入 したりできます。

#### アップグレード

入手したアイテムでチームをアップグレードします。 Auction Houseも活用し ましょう。余ったアイテムや不要なアイテムを他のプレイヤーと交換して、必 要なアイテムを手に入れましょう。

### <u>試合</u>

Season、MUT Champions、MUT Squadsでフィールドを支配しましょう。

# **NEW TO MUT**

# **Power-Up Your Player**

お気に入りのNFLスターのキャリアを成長させましょう。年間を通じてゲーム をプレイしたり、トレーニングを追加したり、特殊能力をアップグレードした りなど、チームの主力選手をアップグレード<mark>し</mark>ましょう。

### **Solo Battles**

新たなランキング方式の報酬システムにより、特定のシングルプレイヤーチャレンジでの週間パフォーマンスを、他の上位MUTプレイヤーと比較することができます。

# **MUT Squads vs. CPU**

フレンドと力を合わせ、MUTデザイナーが作成した最大のチャレンジに挑戦 しましょう。

# **MUT Squads Challenges**

MUT Squads Challengesが新登場。フレンド2名とチームを組み、MUT SquadsでCPU対戦するモードです。MUT Squads Challengesでは、様々な チャレンジでCPUに勝利することで、あなたとチームメートに報酬が付与され ます。従来のMUTライブサービス方式により、新しくユニークなチャレンジ を年間を通して実施します。1年を通して目を離さないようにしてください。 Squads Challengesを多く完了させるほど、シリーズ終了後に獲得できる報酬 トークンが増えます。

# チームはどのようにアップグレードするのですか?

パックやAuctionsで手に入れた新しい選手を使用したり、すでにいる選手に トレーニングさせたりしましょう。Auctionでアイテムを売却したり、Item Binderからアイテムを売却したりして、新しいプレイヤーパックを手に入れ るためのコインを獲得することもできます。

### パックとは何ですか?

パックには、チームのアップグレードに使用できるアイテムがランダムで含ま れています。ほとんどのパックには、いくつかの選手アイテムと、プレイブッ ク、ユニフォーム、コーチ、コレクションアイテム、スタジアムなどの選手以 外のアイテムが含まれています。ロイヤリティ報酬またはSet報酬、Head to Head Events、Solo Challengesでパックを獲得できる場合もあります。ストア でパックを単体で購入したり、パックのバンドルを購入することもできます。

## Tierとは何ですか?

Tierは、アイテムの品質を表しています。上位のTierのアイテムは一般的に下 位のTierのアイテムより効果が高くなっています。

Eliteアイテムが必ずパックに入っているわけではありませんが、Goldアイテムの代わりにEliteアイテムが含まれている場合があります。一部のパックやバンドルには、ストアの説明に記述がある場合に、Eliteアイテムが確定で含まれている場合があります。

# プログラムとは何ですか?

プログラムは、DraftやPlayoffのように、年間を通して実施するテーマ 式コンテンツです。各プログラムには、特定のグループアイテム、Solo Challenges、実施されるプログラムのテーマに関連するSetが含まれていま す。Item Binder、Auctions、Tradesでは、プログラムでアイテムをフィルタ 処理することができます。

# Live

MUTメニューから、Liveタブを選択してスペシャル告知、目標を探したり、 MUTレベルの進行状況を確認したりできます。新しいプログラムの告知があ る場合があるため、最新イベントを定期的にチェックして、チームに加える最 もふさわしい選手を探しましょう。

### Objectives and Progress (目的と進行状況)

Liveタブには、役立つUltimate Team Objectivesが表示されます。すべての条 件をクリアすると、報酬を受け取ることができます。すべての条件を確実にク リアし、シーズンを通してリストの更新を常にチェックしておきましょう。

# Play

Playタブでは、Madden Ultimate Teamでプレイすることができます。ここで、MUT Champions、MUT Squads、MUT Draft、Solo Challenges、Solo Battles、Seasonsなど、様々なプレイ方法を選択することができます。Solo ChallengesとSolo Battlesは、CPUと対戦するシングルプレイヤー用ゲームで す。Seasonsには、Head to Head Events、Salary Cap Rankedモード、Play a Friendモードがあります。

#### **Solo Challenges**

Solo Challengesには様々なカテゴリがあり、4つの難易度で、長さも異なりま す。Solo Challengeを選択すると詳細が表示されます。参加に要件を満たす必 要があるものも存在します。

Liveタブで、Continue Solo Challengesタイルを使用して、前回の終了地点から継続してプレイすることもできます。

#### Season

#### **Head to Head Event**

無制限のHead to Head Eventで、何勝できるかに挑戦しましょう!6勝または 2敗するとイベントは終了となります。勝利を上げるたびに報酬を獲得できる ので、ラインアップを固め、どこまで勝ち進めるか挑戦してみましょう!

#### Salary Cap Ranked Mode

合計給与上限内で選手を集めてチームを作成しましょう。高給でEliteのクオー ターバックを選択してもよし、もしくは、同じ額を使ってGoldのプレイヤー2 名を雇ってもいいでしょう。ここは、Madden Ultimate Teamで最もバランス よく対戦できる場所です。

### Store

Storeタブで、特別オファーを手に入れたり、StoreやAuctionにアクセスした りできます。

#### Store

Solo ChallengeやAuctionで獲得したコインや課金購入したポイントを使用し てアイテムを購入することができます。様々な価格のパックがいくつか見つか るはずです。それぞれのパックでアイテムをランダムに獲得できます。クオリ ティの高いElite選手が獲得できる可能性もあります。

一部のパックバンドルは、複数買い割引が適用されています。大型パックバンドルには、Elite選手が確定で入っているものもあります。定期的にStoreにアクセスして、期間限定プロモーションやセールを見逃さないようにしましょう。

#### Pointとは何ですか?

Pointは、バンドルやスペシャルアイテムと交換できます。Pointは、Storeで さらに獲得できます。

#### **Auction House**

Auction Houseには、メインメニューのStoreタブからアクセスできます。こ こでは他のプレイヤーとアイテムを売買することができます。必要なアイテム を手に入れたり、不要なアイテムをコインに変えたりなど、とても役立つ場所 です。タイプ、Tier、ポジション、チーム、Chemistry、OVR(総合値)など でAuctionを検索することができます。Auctionの残り時間は、アイテムごと に表示されるので、上手く戦略を立てましょう。残り数秒で誰かが入札を行っ た場合、オークションタイマーは延長されます。

Auctionにアイテムを出品するには、Item Viewerで「Auction」を選択しま す。出品アイテムのオークション期間、開始価格、即決価格は、自分で決める ことができます。一部のアイテムにはオークション手数料がかかる場合があり ます。

出品中のアイテムや有効な入札は、Auction Houseで確認できます。

#### Team

Teamタブでは、チームのあらゆる要素を管理することができます。ここで、 Lineupのページを開いたり、コーチや装備を調整したり、チーム名を変更し たりできます。

#### Lineup

「Adjust Lineup」を選択して、ラインラップを確認しましょう。プレイヤーを 選択して、特定のチャートポジションを移動したり、プレイヤーを選択して、交 代可能な選手を確認したりできます。最高のラインアップを簡単に作り上げるに は、「Best Lineup」を選択しましょう。OVRやChemistryを元に、最適なチーム が自動生成されます。ページを左右に動かして、オフェンス、ディフェンス、ス ペシャリストなど、チームのその他のデータを確認できます。

### **Item Binder**

フィルターとソート機能を使いアイテム管理を行いましょう。ソートは右上の ドロップダウンメニューから行えます。Item Viewerでアイテムを選択して確 認、比較、スターティングメンバーへの適用、Setへの追加、オークション、 クイック売却ができます。アイテム選択中に表示ページを切り替えれば、Key Attribute(主要特性)、Chemistryボーナス、詳細説明を確認できます。

#### Set

Setでは、集めたアイテムからコインやアイテム報酬を獲得できます。様々な Setで、要件と報酬をチェックしましょう。Item Viewerには「Add to Set」の オプションがあります。また、どのアイテムを追加できるか、Setを確認する こともできます。Auctionを検索して、Setを埋めることもできます。必要な 最後のアイテムが追加されると、自動的に報酬が付与されます。

### **MUT Draft**

Madden NFL 19は、MUT Draftの採用により、夢のようなフットボール体験 を実現しています。ドリームチームを招集し、彼らをフィールド上で動かす興 奮を味わいましょう。

#### MUT Draft Eventの開始

MUTメインメニューでMUT Draftを選択して開始します。MUT Draftの基本情 報を確認したり、どのドラフトに参加するかを選択することができます。MUT Draft Rankedでは、他のプレイヤーと対戦して、新たなMadden Championと なり、究極の報酬を手に入れましょう。Solo Draftでは、CPUと対戦します。

#### Draftの機能

ドラフトはデフォルトで20ラウンドに設定されており、コーチの選択から始ま ります。好みのプレイスタイルにもよりますが、コーチの選択は、ドラフトで の選手選択の方針を定める助けになるでしょう。コーチのPlaybookは、自動 的に選択されます。

コーチの選択が終わったら、選手を集めることができます。最初のページに選 手のOVRが表示されます。

選択した選手は、ラインアップの基本チームに追加され、チームのOVRが変化 します。チームが完成したら、Summary画面で確認できます。

#### HUB

ドラフト完了後、MUT Draft HUBに移動します。ここで、Adjust Lineupで、 ラインアップをさらにカスタマイズしたり、コーチや装備の情報を確認した り、Progress画面でステータスを確認したりできます。

# MUTで成功を収めるには

コインはMUTのゲーム内通貨です。試合に勝利したり、Setを完成させること で報酬として受け取ることができます。コインを使用してStoreでパックを購 入したり、Auction Houseでアイテムに入札したりできます。

Solo Challengesを完了させたり、Setを完成させたり、Auction Houseでアイ テムを売却したりして、コインを稼ぎましょう。使用していないアイテムをク イック売却して、コインに替えることもできます。

そろそろモードの内容をある程度把握したでしょうか?では、チーム強化に使 用できるアイテムについてみていきましょう。以下のような基本カテゴリが存 在します。

#### Players

Ultimate Teamのラインアップを作り上げる選手たちです。NFLの全32チーム から1,400人以上の選手をコレクション可能。その中には過去の伝説的な選手 も含まれています。選手にはOVR、得意なポジション、契約、その他の特性が あり、フィールドでのプレイに直結します。

1つのアイテムを確認中に、ページをめくって、Key Attribute(主要特性)、 Chemistry効果、などの重要な情報を確認できます。

#### **Team Items**

ヘッドコーチ、スタジアム、プレイブックアイテムなどで、チームをカスタマ イズすることもできます。ホームのユニフォームを変更すると、お気に入りの チームがUltimate Teamモードですべて変更されます。

### Collectibles

Collectiblesは、Setを完成してコインやアイテム報酬を手に入れるのに使うこ とができます。一部のCollectiblesはクイック売却することができ、価値に応 じてコインを入手することができます。

#### Head Coach

チームが試合をするには、Head Coachが必要です。Head Coachの主な役割 は、チームにChemistry効果を与えることです。試合中、Head Coachはサイ ドラインに現れます。

# **ONLINE HEAD-TO-HEAD**

他のプレイヤーと白熱した対戦がしたい場合には、Online Head-to-Headが最 適です。Quick Matchの試合や、他のプレイヤーとの対戦を可能にするマッチ メイキングシステムを体験してみてください。

# **Quick Match**

Quick Matchでは、対戦相手を探し、ランクマッチを行います。ランクマッチ に勝利すると、Ranking Pointを獲得します。このポイントに応じてランキン グが決まります。

友好的な試合をプレイしたいのにMadden NFL 19のフレンドが誰もオンライ ンでない場合は、試合タイプを変更して、非ランクマッチに切り替えることが できます。

## **Play a Friend**

フレンドがオンライン中の場合、招待を送信して、フレンドリーマッチを行え ます。このモードでは、試合の設定をカスタマイズできます。

# Leaderboards

オンラインのMaddenコミュニティ内で自分の成績を確認出来るランキングで す。ここから、オンラインで誰がトップなのか確認できます。ランキングに は、以下の4種類が存在します。

| Top 100        | Online Head-to-Headランクマッチのプレイヤーの上位<br>100名を表示します。                             |
|----------------|-------------------------------------------------------------------------------|
| My Leaderboard | ランキング入り(上位100,000名のプレイヤー)している<br>場合、このランキングに、あなたのランキングの上下50名<br>のプレイヤーを表示します。 |
| Friends        | 獲得したRanking Pointに応じて、フレンドと自分の順位<br>を表示します。                                   |
| Stats Leaders  | 他のMaddenプレイヤーと、様々なオフェンス、ディフェ<br>ンスデータのカテゴリで比較します。                             |

### **Compare Stats**

Compare Stats画面では、自分と他のプレイヤーを様々なデータで比較したり、他のプレイヤーのプレイ傾向をスカウティングしたり、自分の直近20試合の成績を確認することができます。

### **Depth Chart**

スターティングメンバーが気に入らなくて、チームラインアップを変更した い場合は、試合開始前にDepth Chart画面にアクセスしましょう。この画面で 行ったDepth Chartの変更は、公式選手ファイルに自動的に保存されます。オ ンラインの試合前に毎回一時停止して、Depth Chartを更新する必要はありま せん。選手を更新したら、必ず見直すようにしましょう!

# Customize

Customizeのサブメニューには、選手やオンライン設定を変更するオプション があります。

# **SOCIAL FEATURES**

Madden Messengerには、様々な通知やソーシャル機能が含まれています。 Messenger Inboxには、受信したメッセージやアイテム報酬が届きます。ここ で、Music Listの編集もできます。Social Sharingでは、MUTオークション、 Online Head-to-Headランキング、Franchiseリーグの更新など、フレンドの 最新の実績や、様々なソーシャルメッセージを通知します。

# サポートが必要ですか?

# MADDEN NFL 19お問い合わせ先

Online: easports.com/Madden-nfl Twitter: twitter.com/EAMaddenNFL Facebook: facebook.com/EASportsMaddenNFL

エレクトロニック・アーツ株式会社 〒160-0023 東京都新宿区西新宿4-33-4 住友不動産西新宿ビル4号館7F 商品に関するお問い合わせ:カスタマーサポート係 TEL 080-0170-7127 (受付時間11:00 ~ 19:00 / 土日祝休) WEB https://help.ea.com/jp/ ※ゲームの内容・攻略に関しましてはお答えしておりません。

"♪", "PlayStation", "アテム" and "DUALSHOCK" are registered trademarks or trademarks of Sony Interactive Entertainment Inc. "Sony Entertainment Network" is a trademark of Sony Corporation. Library programs ©Sony Interactive Entertainment Inc.